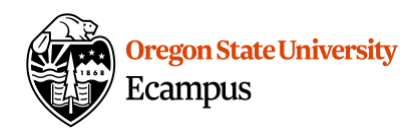

## Quick Reference - Import Course Content

If you do not have access to prior term course content or need assistance in copying your course during this process, contact EcampusFacultySupport@oregonstate.edu for additional assistance.

## How to Import Course Content

- 1. Open the course site for the term that you are planning to teach.
- 2. If the course is empty of content, select 'Settings' within the course menu and then 'Import Course Content'.

| Student Services | Time Zone:      | Pacific Time (US & Canada) (-08 🗣                                                                                                   |                   | 1 Import Course Content   |               |      |
|------------------|-----------------|----------------------------------------------------------------------------------------------------|-------------------|---------------------------|---------------|------|
| NetTutor         | SIS ID:         | ORG_3017                                                                                                    |                   | import Course Content     |               |      |
| Manage           | Subaccount:     | Studio Sites                                                                                                    |                   |                           |               |      |
| Assistants       | Term:           | Default Term                                                                                                    |                   | C Reset Course Content    |               |      |
|                  | Starte          | A 40 0047 + 0.00                                                                                                    |                   |                           |               |      |
|                  | Starts.         | Apr 10, 2017 at 9:03am                                                                                                    |                   | Validate Links in Content |               |      |
|                  | Ends:           | Mon Apr 10, 2017 9:03am                                                                                                    | 圃                 |                           | Current Users |      |
|                  |                 | Users can only participate                                                                                                    | in the course b   | etween these dates        | Studente      | None |
| Files            |                 | This will override any term availa                                                                                                  | ability settings. |                           | students.     | None |
|                  | Language:       | Not set (user-configurable defaults to English (US))                                                                                |                   | Teachers:                 | None          |      |
|                  | 0.0             |                                                                                                    |                   |                           | Leader:       | 1    |
|                  |                 | Join the Canvas Translation C                                                                                                    | community @       |                           | TAs:          | None |
| Conferences      |                 | This will override any user/system language preferences. This is only<br>recommended for foreign language courses<br>1000 megabytes |                   | Ecampus Support:          | None          |      |
| Settings         | File Storage:   |                                                                                                    |                   | CanvasTA:                 | None          |      |
|                  | Grading Scheme: | Enable course grading sch                                                                                                    | eme               |                           | Decigners     | Mana |

- 3. From the 'Content Type' drop-down, select 'Copy a Canvas Course'.
- 4. Checkmark the box '**Include Completed Courses**' to include past term courses in your list.

| Search for a course | Course name               |
|---------------------|---------------------------|
|                     | Include completed courses |

5. From the 'Search for a course' drop-down, select the **previous term** course that you want to copy from.

| Import Content      |                                                            |  |  |  |  |
|---------------------|------------------------------------------------------------|--|--|--|--|
| Content Type        | Copy a Canvas Course 💠                                     |  |  |  |  |
| Search for a course | ANTH                                                       |  |  |  |  |
|                     | ANTHROPOLOGICAL THEORIES (ANTH_370_400_F2015)<br>Fail 2015 |  |  |  |  |
| Content             | ANTHROPOLOGICAL THEORIES (ANTH_370_400_F2016)              |  |  |  |  |

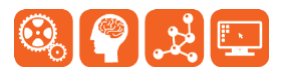

Created by Ecampus in collaboration with IS Academic Technology Last Update: 6/3/2019

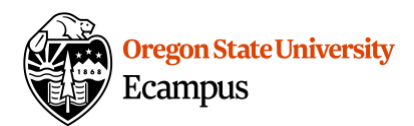

6. Select the '**All content**' radio button.

| Content | <ul> <li>All content</li> </ul> |
|---------|---------------------------------|
|         | Select specific content         |

- 7. Checkmark 'Adjust events and due dates' and select 'Shift dates' if you want Canvas to automatically adjust the existing dates to the new term dates.
  - Indicate the old and new term's beginning and ending dates. (Note: for Fall term, we recommend using the Monday of the first full week as the 'Term start date' to keep schedule consistency.)

| Options         | Adjust events and due dates                        |
|-----------------|----------------------------------------------------|
| Date adjustment | <ul><li>Shift dates</li><li>Remove dates</li></ul> |
| Beginning date  | change to                                          |
| Ending date     | change to                                          |

- 8. Click 'Import'.
- 9. Under Current Jobs on the same page you will notice the import will show as queued, running, and then completed.

| Current Jobs                                                                                        |                |                  |           |             |  |  |  |
|----------------------------------------------------------------------------------------------------|----------------|------------------|-----------|-------------|--|--|--|
| Course Copy                                                                                         | BUSINESS LAW I | Aug 23 at 3:36pm | Completed | Hide Issues |  |  |  |
| The security parameters for the external tool "Student Services" need to be set in Course Settings. |                |                  |           |             |  |  |  |

10.Check any issues except "The security parameters for the external tool 'Student Services'...". This issue can be disregarded.

Note: In Canvas, students are enrolled in your course site immediately upon registration. Do not publish your course until you are ready to share it with your students.

## Support

Canvas offers 24/7 support via phone or chat. Access Help within the Canvas course menu to receive immediate assistance or contact <u>EcampusFacultySupport@oregonstate.edu</u>.

Additional tutorials about Canvas can be found at <u>http://learn.oregonstate.edu</u>.

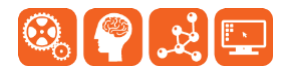